# Topcon X Displays Quick Start Guide - Operation Screen

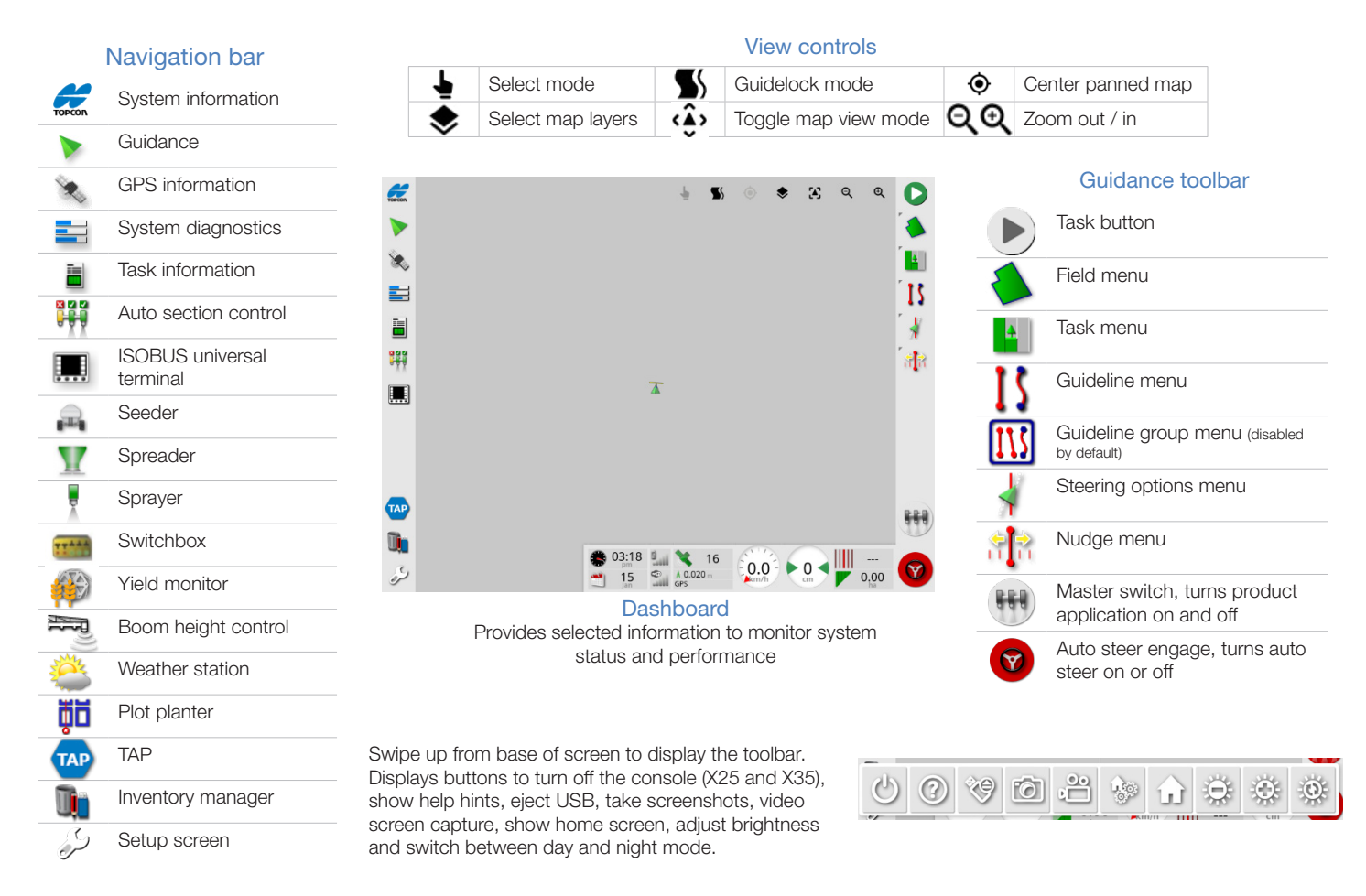

# Getting started

### Task button

Press to start a task and begin recording data.

Automatically creates a client, farm, field etc if these have not already been set up. Performed functions are displayed in a popup message.

Depending on what state the system is in, the appearance of the task button will vary:

Preconditions to start a task are not satisfied. Press to display errors preventing a task from running.

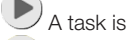

Π

A task is ready to be started. (The task already exists.)

 $^{
m J}$  A task can be started. Starting a task will first create a task (and possibly a field).

A task is running and actively recording data.

The task is paused. Press the button to resume the task.

The task is completed.

## Field menu

Optional: Record a boundary

- 1. Set your boundary offset 🖡
- 2. Position the vehicle at the start of the boundary.
- 3. Press record 🧾 and drive along the boundary.
- 4. Press complete when you want to close the boundary
- 5. Configure the headland options 🎴

A pop up message displays the functions that have been performed when the task button is pressed.

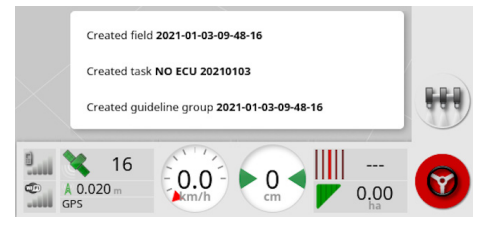

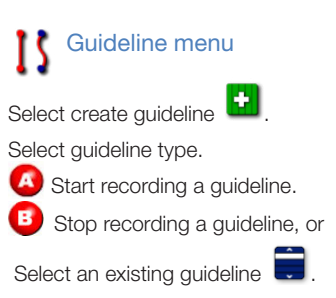

### Shutting down or restarting

X25 and X35: Swipe up from the base of the screen to display the console toolbar and select  $\bigcirc$ , or briefly press the green power button and select OK to shut down the console. **CAUTION**: Pressing and holding the power button will reset the console. Resetting can result in data loss and should only be performed if the console is not responding.

XD and XD+: Press the power button on the left of the console.

### To restart all displays, swipe up, select 💟 and select Restart.

# Menu options - Guidance toolbar

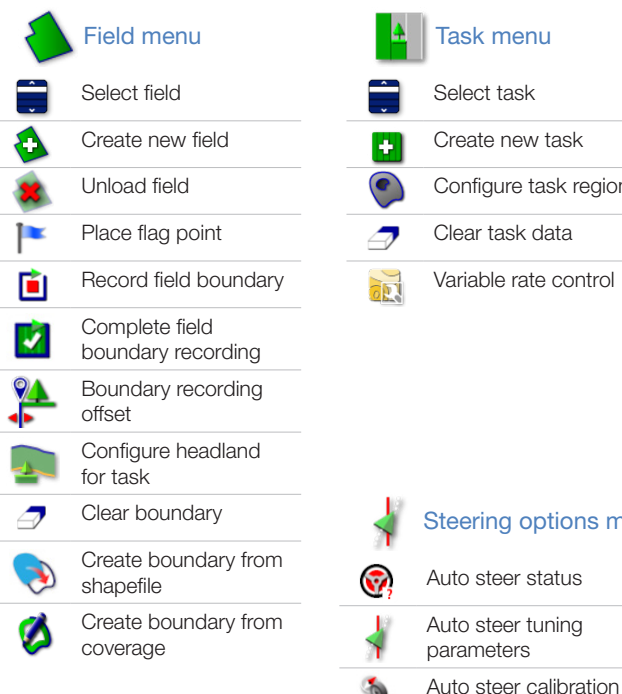

| 4 | Task menu                    | - [5     | Guideline menu           |
|---|------------------------------|----------|--------------------------|
| Ĵ | Select task                  |          | Select guideline         |
| + | Create new task              |          | Cycle guidance mode      |
|   | Configure task regions       | Ì        | Cycle guideline          |
| 7 | Clear task data              | +        | Create guideline         |
|   | Variable rate control        | I.       | Record AB line           |
|   |                              | Sea      | Record identical curve   |
|   |                              | C,       | Record pivot             |
|   |                              | 0        | Manual AB line<br>window |
|   |                              | 5        | New project lines        |
| 1 | Steering options menu        |          | Configure tramlines      |
| Ņ | Auto steer status            | <b>Q</b> | Configure headland       |
| í | Auto steer tuning parameters |          |                          |
|   |                              |          |                          |

### Master switch - status colors (Not available with ISOBUS implement)

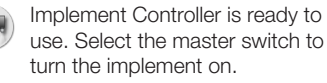

Implement Controller is on and working. Select the master switch to turn the implement off.

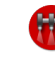

Implement Controller is off and cannot be used. Select the master switch to see possible causes of the problem.

### Auto steer - status colors

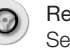

Ready to use Select Auto Steer to start.

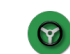

Engaged and active Select Auto Steer Engage to change back to manual control.

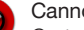

Cannot engage

Go to the Steering Options Menu to check Steering Status for causes.

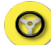

### Delayed engage mode

Pre-engage steering by pressing button twice. Steering engaged if minimum speed reached within 15 seconds.

# Steering status

|  | Steering status error   | Action                                                                                                    |  |  |
|--|-------------------------|----------------------------------------------------------------------------------------------------|--|--|
|  | Receiver hardware       | Check harness connections, antenna connector, power connections at the battery terminal.                                                                                                    |  |  |
|  | Differential correction | Check correction source requirements from Setup screen / System / GPS / Correction.                                                                                                    |  |  |
|  | Position accuracy       | Allow time for convergence to occur. Check satellite icon color and number on dashboard. Select the appropriate correction source.                                                                                                    |  |  |
|  | Steering controller     | If using AES, power cycle the AES, then turn wheel a 1/4 turn to enable steering.                                                                                                    |  |  |
|  | Vehicle geometry        | Set the Vehicle Geometry and re-enter vehicle dimensions. Or re-select the Vehicle Profile.                                                                                                    |  |  |
|  | Vehicle profile         | Review which vehicle has been selected and review geometry.                                                                                                    |  |  |
|  | Steering calibrated     | Drive to an open space away from power lines and obstacles, restart the system and repeat calibrations.                                                                                                    |  |  |
|  | Lockout                 | The steering system is in transport mode (i.e. when driving on a highway) so that the steering cannot be inadvertently engaged. Alternatively there may be a problem with the wheel angle sensor. Check the connections and/or redo the wheel angle sensor calibration. |  |  |
|  | Wayline available       | Confirm that guideline has been created and selected. Drive closer to the wayline (guideline).                                                                                                    |  |  |
|  | Wayline synchronized    | Confirm connection with receiver and reload the wayline.                                                                                                    |  |  |
|  | Prohibited operation    | Steering cannot be engaged while certain actions are being performed. For example; calibrating steering, changing GPS settings, exporting a job.                                                                                                    |  |  |
|  | Operator presence       | Occupy the driver seat. The steering system disengages if the driver leaves the control seat.                                                                                                    |  |  |
|  | Steering wheel          | Check steer disengage button/lever and wheel angle sensor function.                                                                                                    |  |  |
|  | Speed                   | Adjust vehicle speed according to the range defined for the vehicle profile.                                                                                                    |  |  |
|  | Crosstrack error        | Drive closer and slower to the guideline before engaging auto steering.                                                                                                    |  |  |
|  | Heading error           | Check the angle or reduce speed of the vehicle's approach to the guideline.                                                                                                    |  |  |

### **Steering Status**

- Receiver hardware
- Differential correction
- Position accuracy
- X Steering controller (Detecting...)
- Vehicle geometry
- Vehicle profile
- Steering calibrated
- Lockout
- ✓ Wayline available
- 🗙 Wayline synchronized
- Prohibited operation
- Operator presence
- Steering wheel
- Speed
- 🗙 Crosstrack error
- 🗙 Heading error

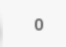

ОК

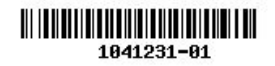